Como usar su Ipad para conectarse a Clase

# Parte 1) Prenda el Ipad

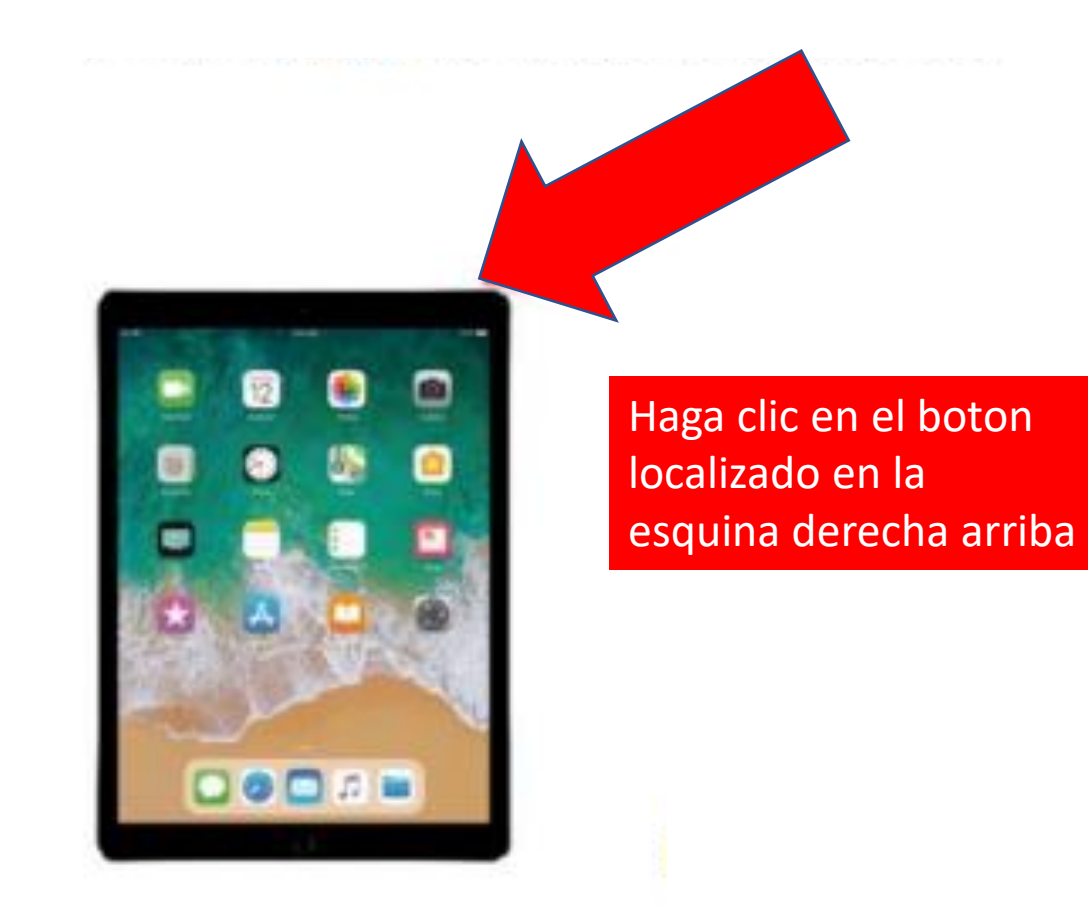

# Parte 2) Escriba el codigo para entrar1234

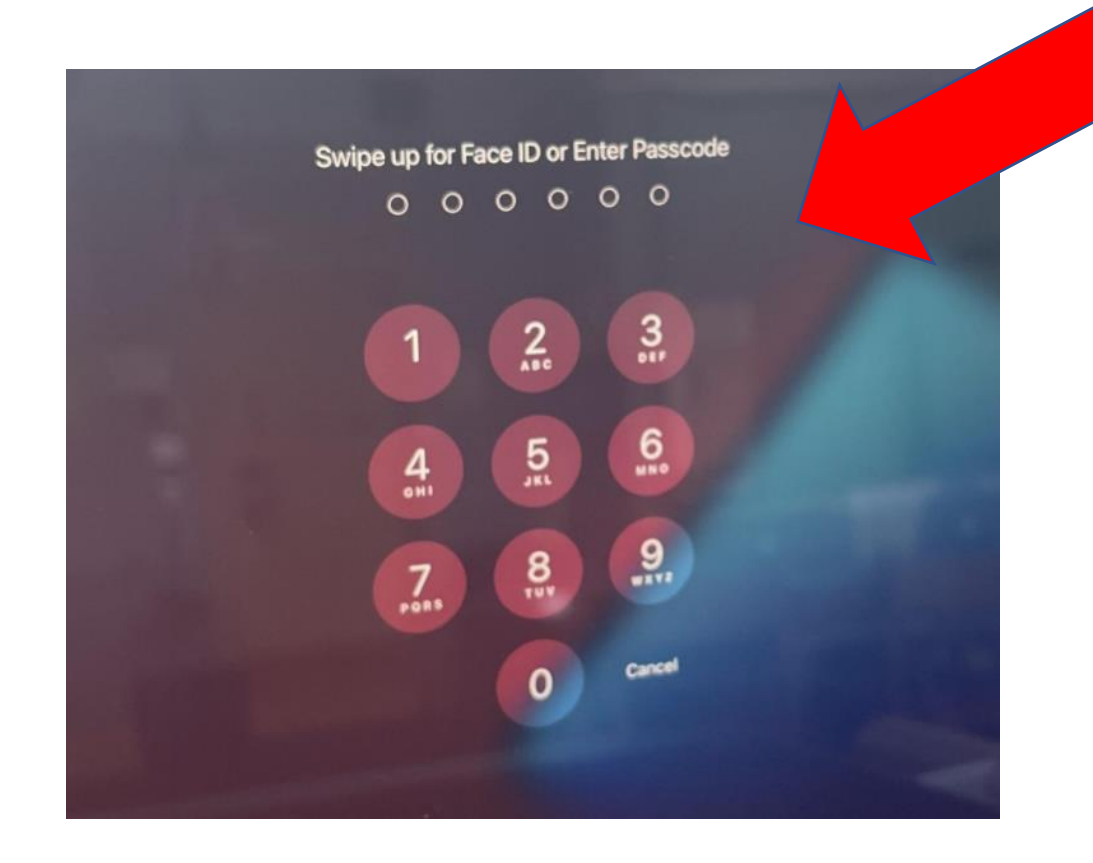

El codigo es 1234

## Parte 3) Conecte su wifi en su casa

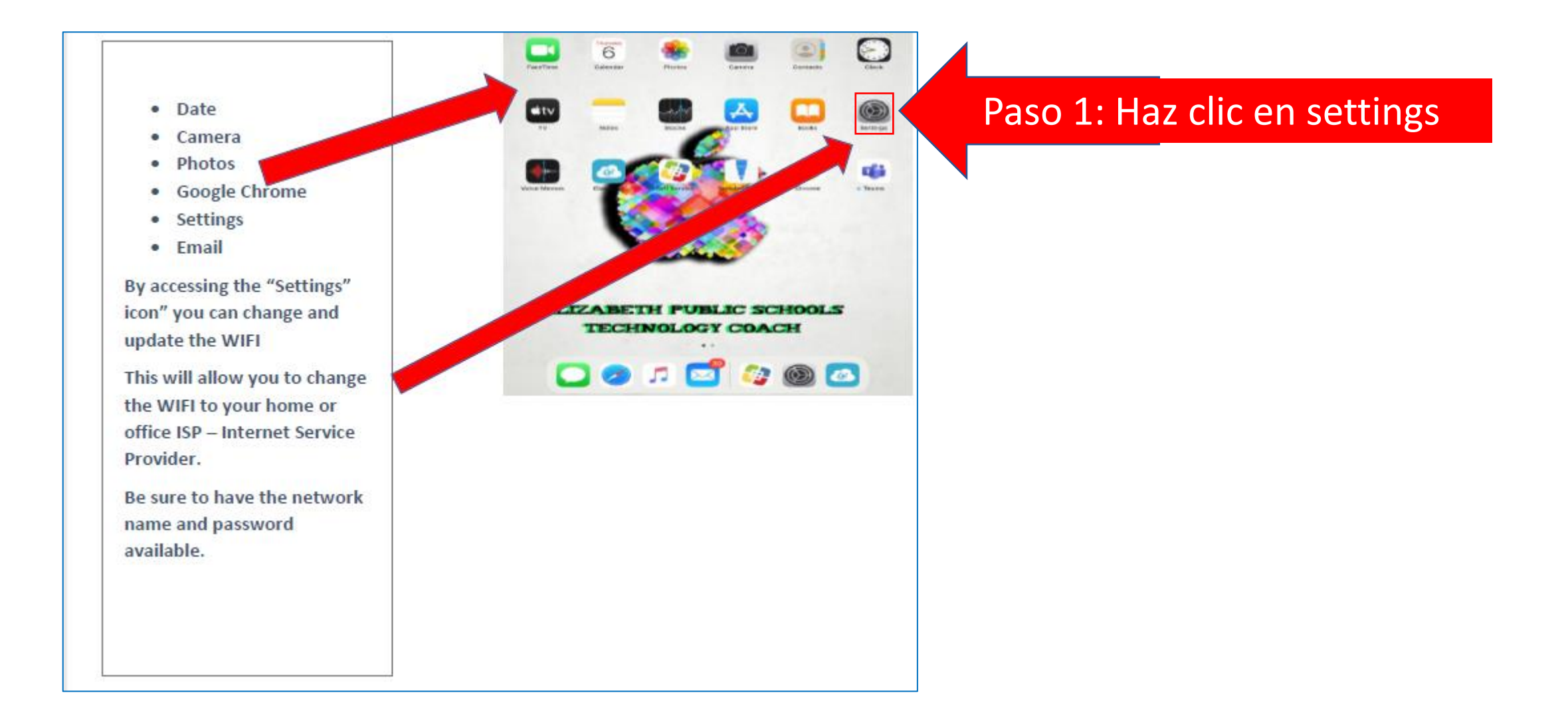

## Parte 3) Conecte su wifi en su casa

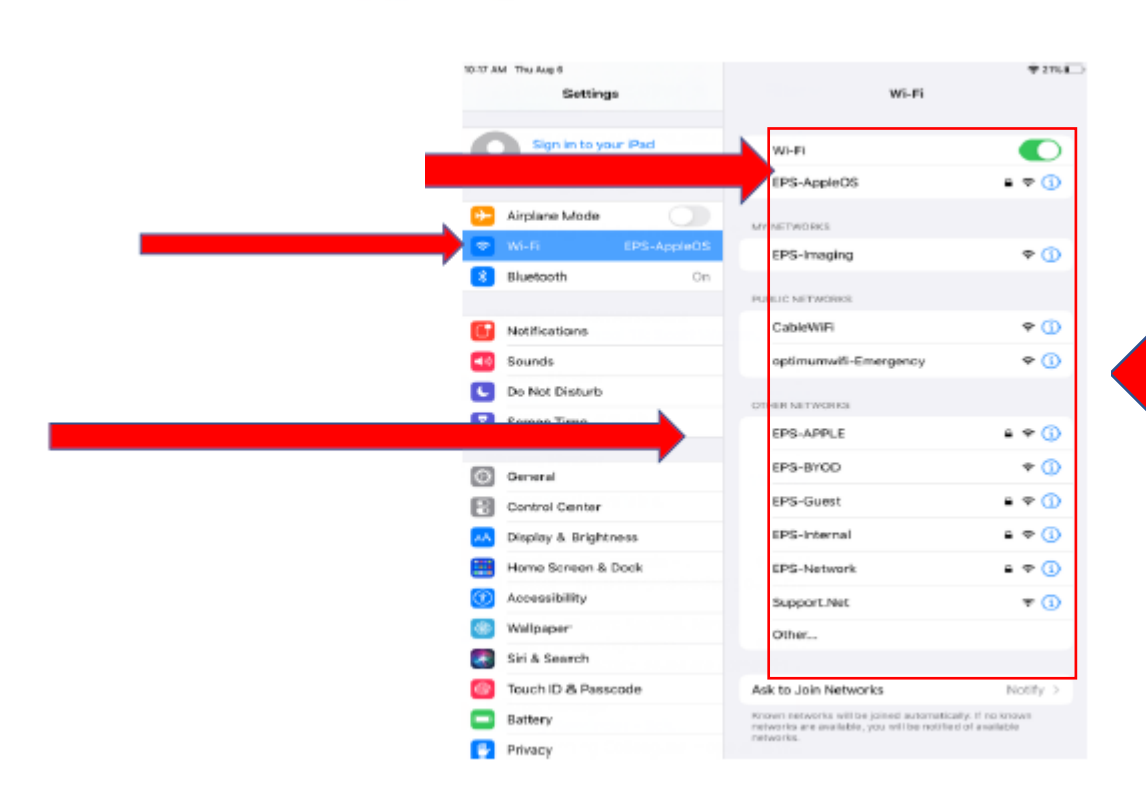

.

Paso 2: Encuentre el nombre de su wifi y haga click para conectarlo

#### Parte 4) Como Configurar Microsoft Teams para conectarse con la clase

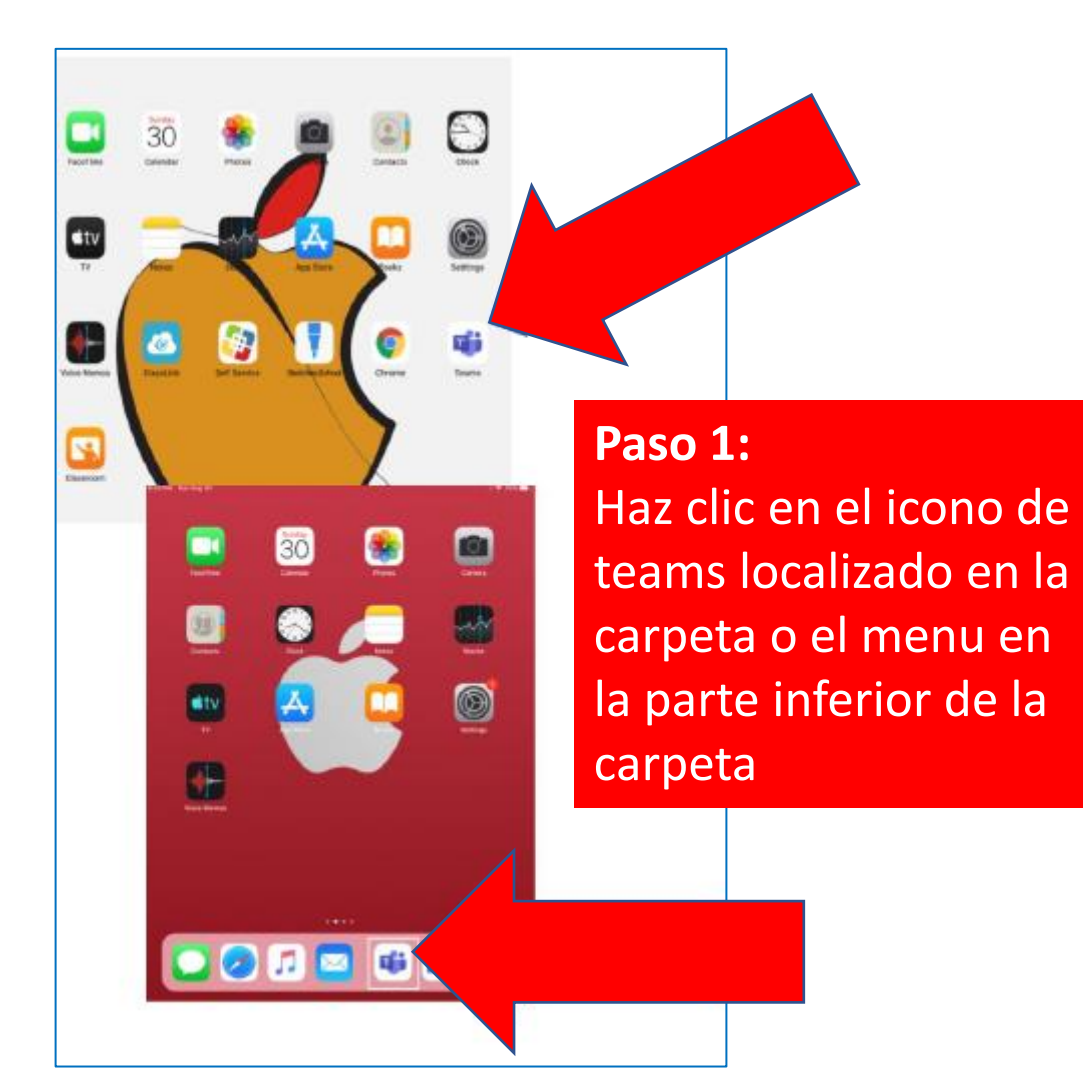

Paso 2: La primera vez que habras team tienes que inserter el codio 1234

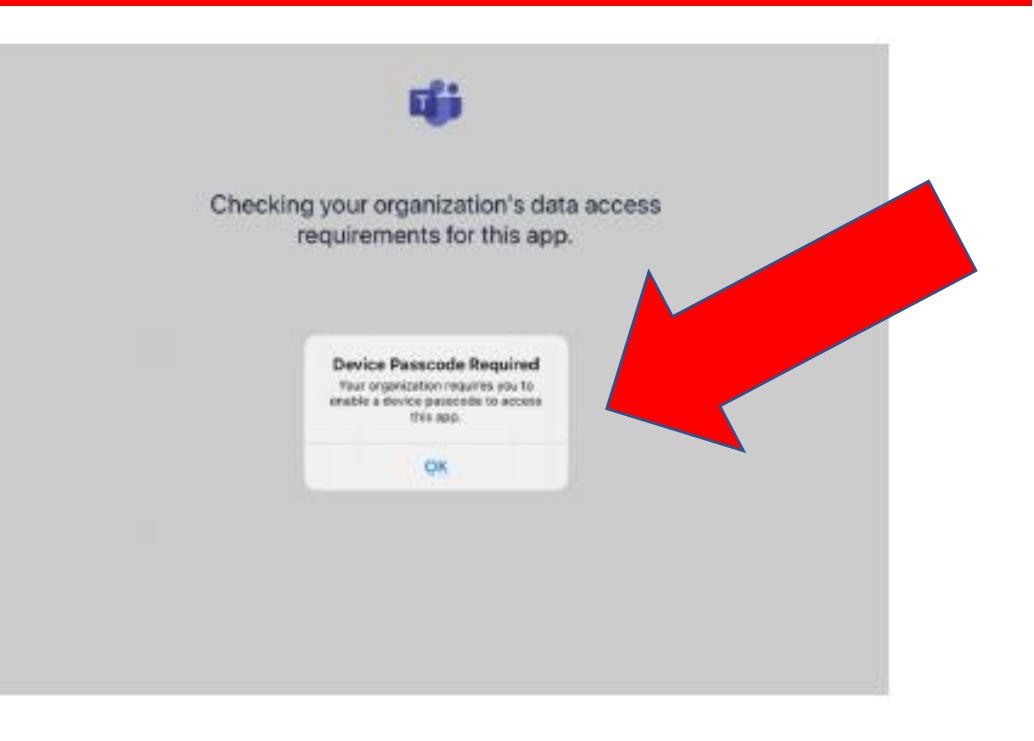

#### Parte 4) Como Configurar Microsoft Teams para conectarse con la clase

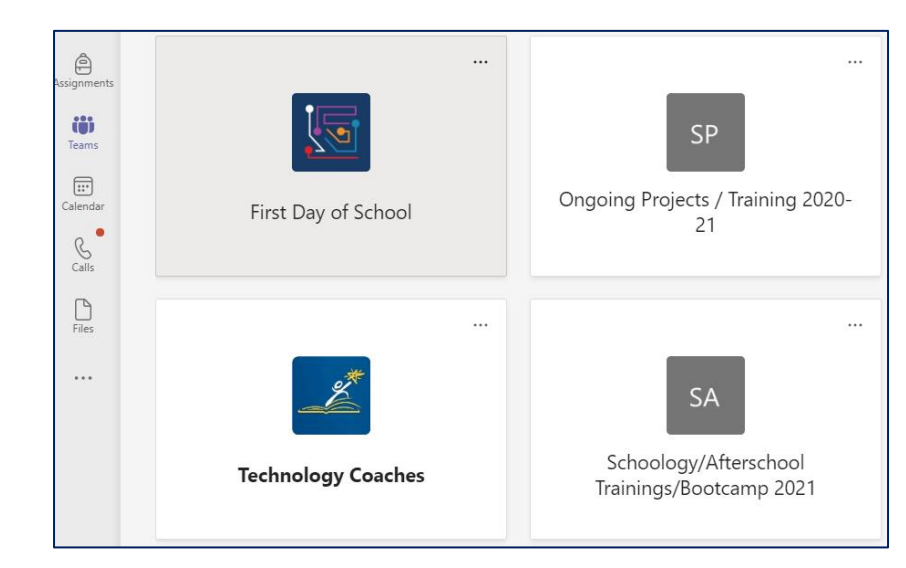

Paso 4: Haz clic a la clase que quieres conectarte

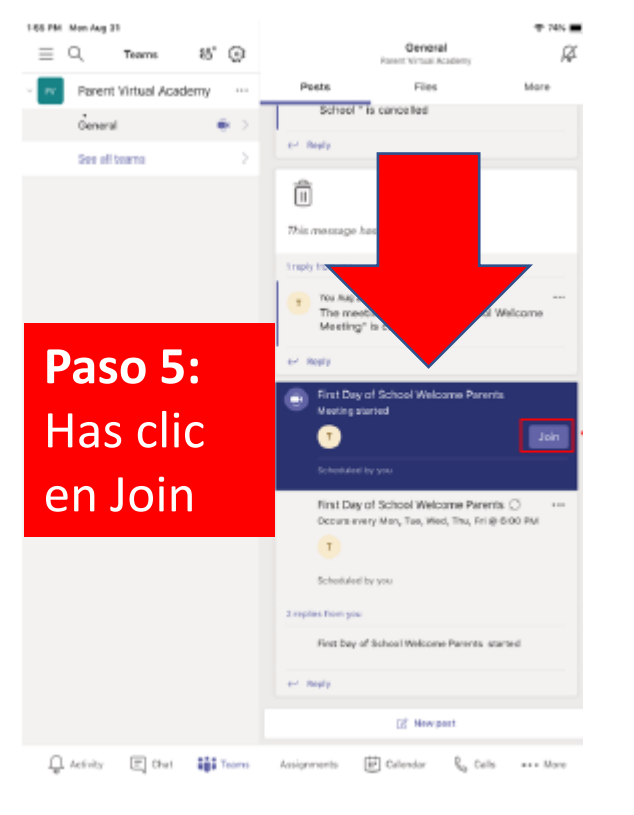

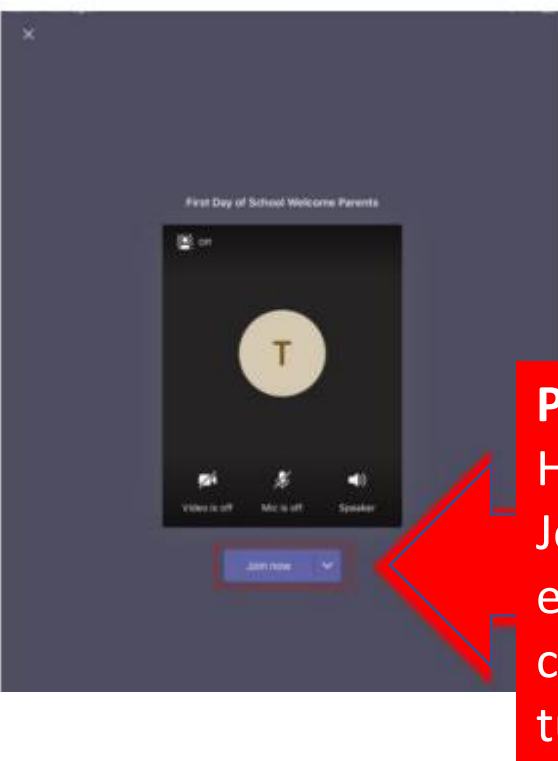

Paso 6: Has clic en Join Now. Ya estas conectado a tu clase